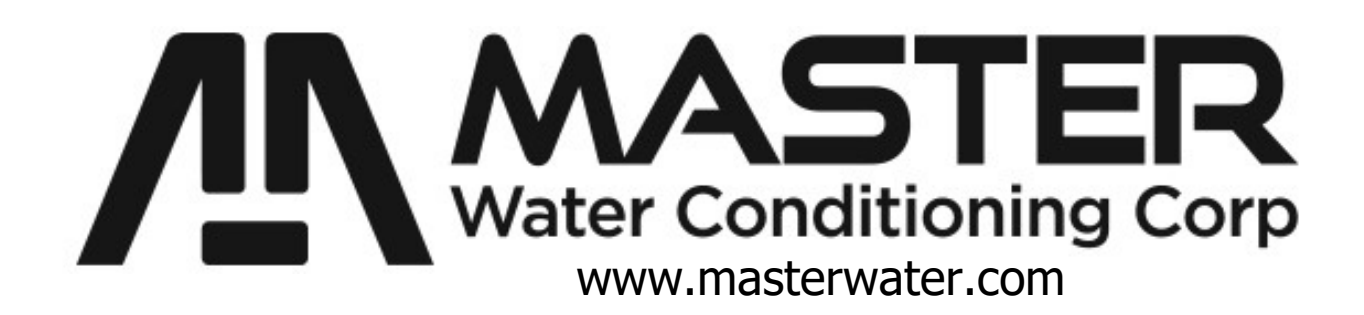

## Installation and Operation Manual

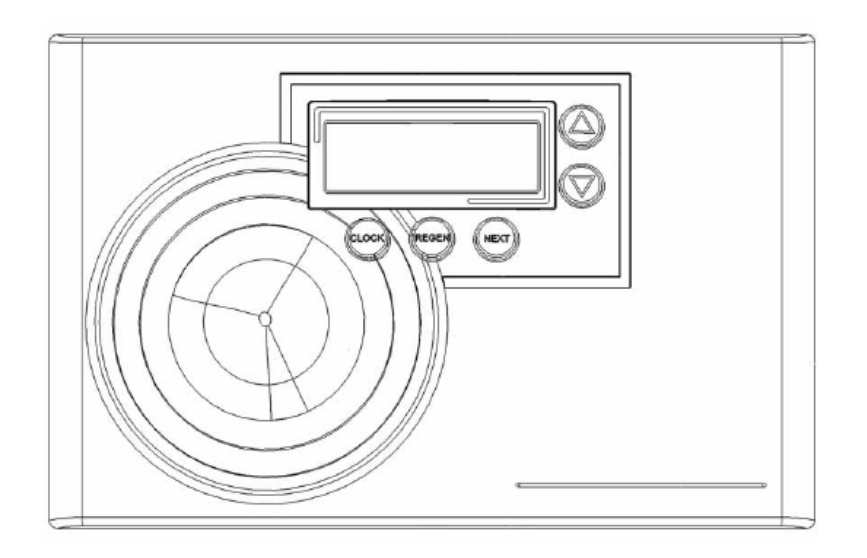

# MP-MCA RESIDENTIAL ANION UNITS

January 2019

### Installation and Operating Instructions for <u>MCA CONTROL VALVE</u> <u>Top Mount Anion Resin Unit</u>

### Model #:

- \_\_\_\_ MP-MCAD-30T
- \_\_\_\_ MP-MCAD-45T
- \_\_\_\_ MP-MCAD-60T
- \_\_\_\_ MP-MCAN-30T CS
- \_\_\_\_ MP-MCAN-30T MP-MCAN-45T
- \_\_\_\_ MP-MCAN-60T
- \_\_\_\_ MP-MCAT-30T
- \_\_\_\_ MP-MCAT-45T
- \_\_\_\_\_ MP-MCAT-60T
- \_\_\_\_ MP-MCAU-30T
- \_\_\_\_ MP-MCAU-45T
- \_\_\_\_\_ MP-MCAU-60T

1.0 CF Dealkalizer
1.5 CF Dealkalizer
2.0 CF Dealkalizer
Crawl Space Nitrate Removal
1 CF Nitrate Removal
1.5 CF Nitrate Removal
2.0 CF Nitrate Removal
1.0 CF Tannin Removal
1.5 CF Tannin Removal
2.0 CF Tannin Removal
1.5 CF Uranium Removal
1.5 CF Uranium Removal
2.0 CF Uranium Removal

### Shipping Carton Description / unit:

| # of cartons | Contents       | Description                                        |
|--------------|----------------|----------------------------------------------------|
| 1            | Mineral tank   | Distributor pipe installed                         |
| 1            | Brine tank     | * <b>NOTE:</b> MCA valve is shipped in brine tank. |
| 1            | MP MCA control | MP MCA timer and backwash flow control             |
|              | valve          | and bypass with tail piece kit                     |

NOTE: THIS ANION UNIT IS NOT INTENDED TO BE USED FOR TREATING WATER THAT IS MICROBIOLOGICALLY UNSAFE OR OF UNKNOWN QUALITY WITHOUT ADEQUATE DISINFECTION WHETHER BEFORE OR AFTER THE SYSTEM

### Anion Unit Positioning:

- 1. Place Anion unit in desired position, far enough from walls and other obstructions to allow for servicing the unit.
- 2. Place the Anion unit within reasonable access to a grounded 115V/60 HZ circuit and a legal drain line connection.

### **MP-MCA Control Valve:**

 When facing the front of the MP-MCA timer, the inlet connection is located on the right and the outlet connection is on the left. The control valve's inlet and outlet connections are either 1" copper or PVC equipped with split ring and nut.

Control ValveImage: Control ValveFront ViewTop View

2. Turn the control valve upside down and ensure that the control valve distributor o'ring is in place. Use silicone lubricant on the o'ring.

## \*\*DO NOT USE PETROLEUM!\*\* \*\*USE ONLY SILICONE \*\*

- 3. Connect the D1255-03 strainer onto the control valve.
- 4. Place the control valve onto the distributor pipe and into the tank opening.
- 5. Thread the control valve hand tight . Do not overtighten.
- 5. Locate the bypass valve assembly that is packaged with the control valve. The bypass valve has two red handles that indicate flow direction, two threaded connections for the tail piece kit and two o'ring seal connections with nuts for the control valve. Align the insert connection ends with o'ring seals and nuts to the inlet and outlet connections of the control valve. Hand tighten the nuts. DO NOT OVERTIGHTEN THE NUT!

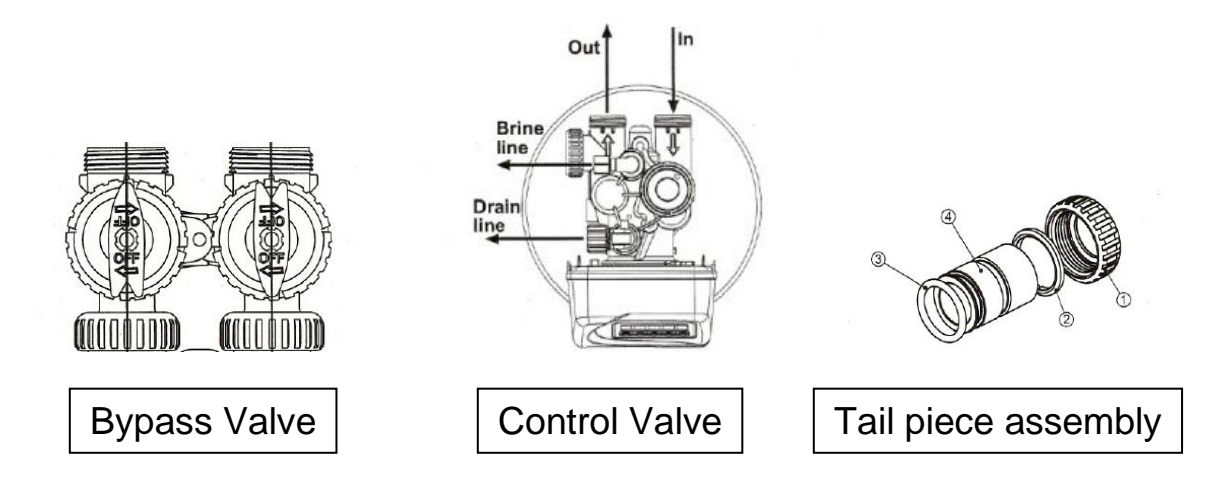

6. Locate the tail piece kit that is packaged with the control valve. Align a tail piece assembly to the bypass valve threaded inlet and Outlet until the nut can be tightened. Hand tighten because excessive tightening will damage the assembly. REPEAT THE PROCEDURE FOR THE OUTLET CONNECTION.

### Service and Drain Piping:

- 1. Pipe water combination unit into the service lines .The inlet and outlet connections of the control valve are located on the back of the valve body. As you face the timer the inlet is on the right and the outlet is on the left. Always follow local plumbing codes when installing our water treatment equipment.
- If sweat fittings are used, be sure soldering is done in such a manner as not to allow heat to reach the control valve or bypass. (If Schedule 80 PVC is used make sure to follow the proper primer and solvent instructions.)
- 3. The drain line connection is 5/8" OD or ¾" npt and is located on the top left of the valve as you face the timer. It is recommended you install a ¾" union on the drain line for servicing if not using 5/8 OD. The drain line must be of adequate size to allow for full regeneration flow.

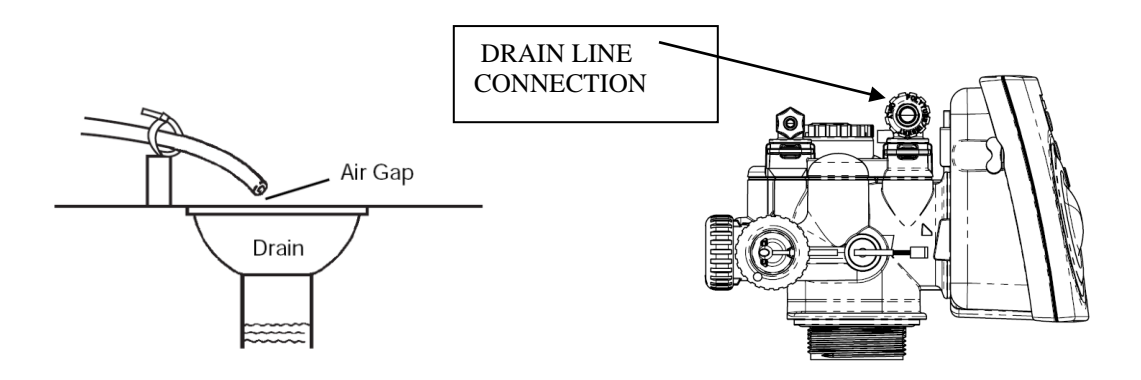

- The control valve drain connection is 3/4" npt.
- Never decrease the drain piping size to below the drain connection size.
- Maximum drain line length is 30 feet with proper sloping the entire length.
- Maximum drain line height is 6 feet above the control valve.
- The drain line must be piped to an open air gap (See Figure above)
- Always follow local plumbing codes.

### UNDER NO CIRCUMSTANCES SHOULD THERE BE A DIRECT CONNECTION WITH SANITARY SEWAGE FACILITIES.

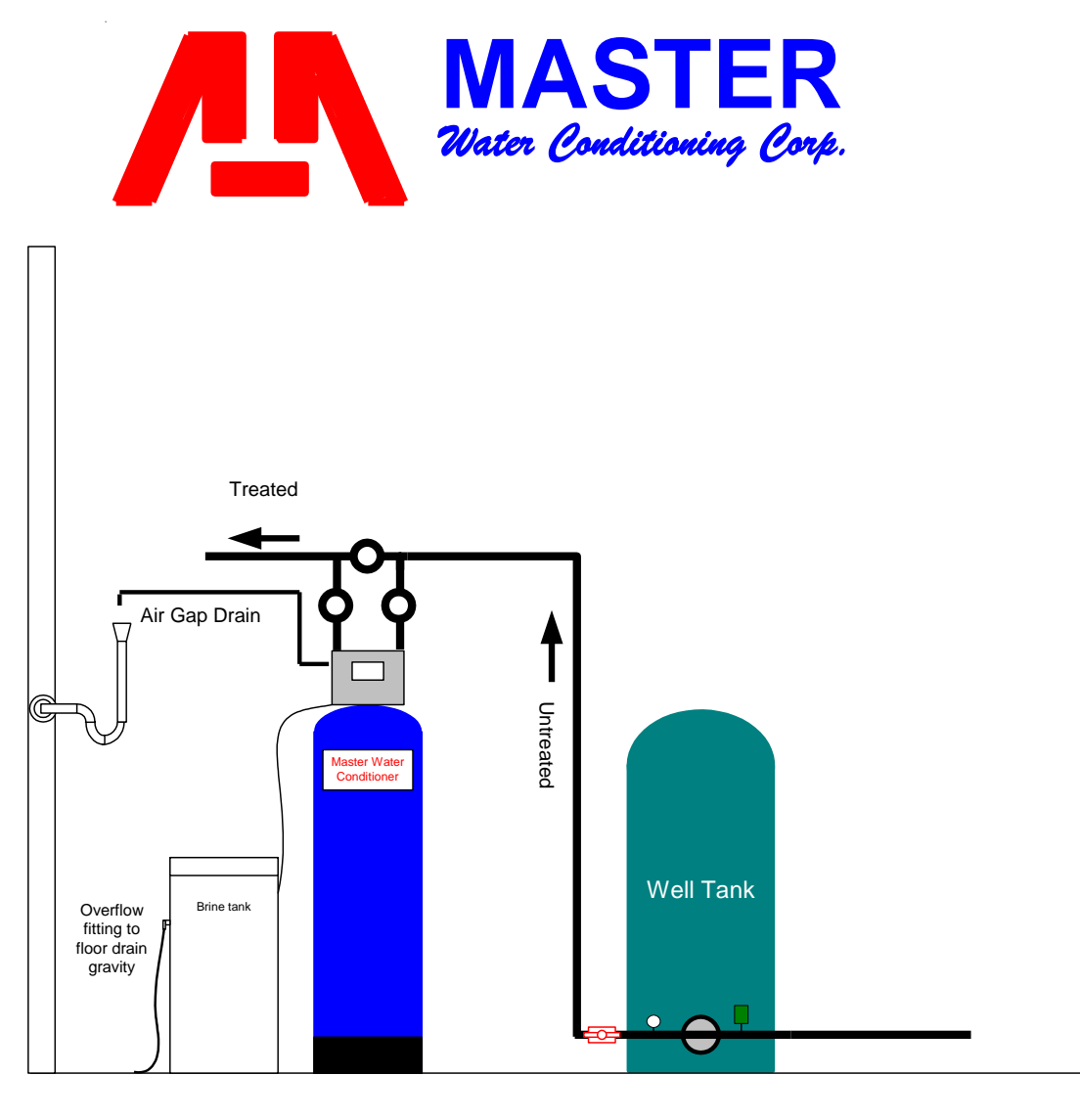

**NOTE:** All Master Water Conditioners must be installed after the well tank or water meter if its public water supply.

|                | Service   | Backwash | Salt Required    | Salt     |        |          |
|----------------|-----------|----------|------------------|----------|--------|----------|
| Model #        | GPM       | GPM      | per regeneration | Storage  | Height | Diameter |
| MP-MCAN-30T CS | 5-7.5     | 1.3      | 15 lbs.          | 300 lbs. | 30.0"  | 10.0"    |
| MP-MCAN-30T    | 5-7.5     | 1.3      | 15 lbs.          | 300 lbs. | 48.0"  | 10.0"    |
| MP-MCAN-45T    | 7.5-11.25 | 1.3      | 22.5 lbs.        | 400 lbs. | 62.0"  | 12.0"    |
| MP-MCAN-60T    | 10-15     | 1.7      | 30 lbs.          | 400 lbs. | 56.0"  | 16.0"    |
| MP-MCAU-30T    | 5         | 1.3      | 15 lbs.          | 300 lbs. | 48.0"  | 10.0"    |
| MP-MCAU-45T    | 8         | 1.3      | 22.5 lbs.        | 400 lbs. | 62.0"  | 12.0"    |
| MP-MCAU-60T    | 10        | 1.7      | 30 lbs.          | 400 lbs. | 56.0"  | 16.0"    |

### Electrical Requirements:

Always follow all local electrical codes when installing our water treatment equipment.

- 1. Provide an 115v/60Hz properly grounded dedicated electrical outlet. (It's very important that the polarity be correct) Avoid using outlets that are switch controlled.
- 2. Maximum amperage required is 5 amps.
- 3. Make sure the electrical service provides power 24 hours per day. We recommend installing a **surge protector** to protect unit from power surges, which are not covered by warranty.

### Brine Tank:

- 1. The brine tank should be located directly beside the water Anion unit mineral tank.
- 2. Connect the 3/8" poly tubing to the 3/8" black elbow quick-connect fitting located on the top left side of the MCA control valve.
- 3. Place 2 gallons of water directly into the brine tank.

### See Figure Below.

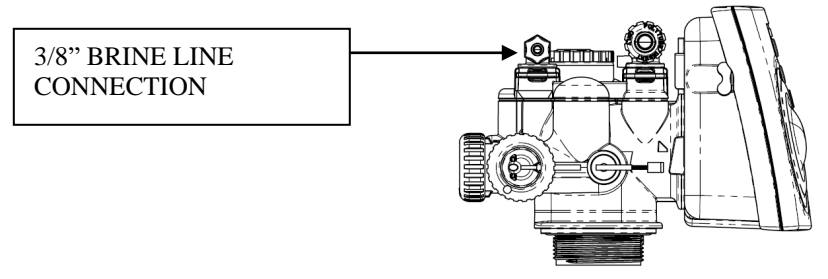

The brine tank is equipped with a shutoff valve, the float height was preset at the factory.

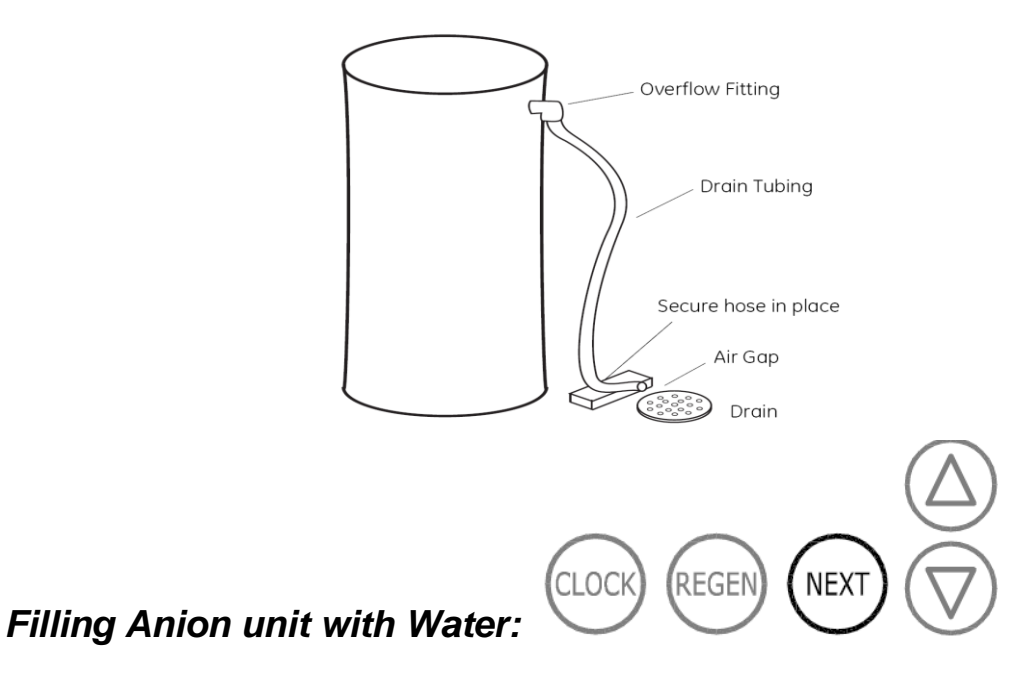

# 1. Connect the MP-MCA control valve transformer into the electrical outlet provided.

- 2. Press and hold the REGEN button until the drive motor starts. When the drive motor stops, the display will read "BACKWASH" position.
- 3. Open the inlet ball valve a ¼ turn of its full open position to allow water to enter the Anion unit mineral tank slowly. The water is going to enter the tank from the bottom of the distributor pipe and leave the tank from the top. This will slowly purge all the air from the tank.

### IF WATER ENTERS THE TANK TOO FAST, ALL THE CATION RESIN WILL BE FLUSHED TO DRAIN DURING START UP.

- 4. When only water is running to the drain, open the inlet and outlet ball valves fully.
- 5. Press the REGEN again until the drive motor starts. When the drive motor stops, the display will read "BRINE" position.
- 6. Press and hold the REGEN button until the drive motor starts. When the drive motor stops, the display will read "RINSE" position. The fast rinse position will rinse the combination unit tank.
- 7. The control valve will automatically advance to the brine refill position where the brine tank will fill with the proper amount of water. The display will read "FILL".

### NOTE: THE TIMER WILL AUTOMATICALLY ADVANCE TO THE SERVICE POSITION AND THE DISPLAY WILL READ THE CAPACITY REMAINING, IN GALLONS.

### **MP-MCA Control Valve Timer Settings:**

**Note:** The control valve is set at the factory. You only need to set the time of day, hardness and regeneration time if required, which is preset at 2 am.

### Time of Day Setting

- 1) Press the CLOCK button. The screen will show the Time of Day and the hours will be blinking.
- 2) To change the hour, use the UP and DOWN arrows to set the Hour.
- 3) To change the Minutes, press CLOCK, use the UP and DOWN arrows to set the Minutes
- 4) Press the CLOCK button.

### Hardness Setting (the factory default is 10)

- 1) Press the NEXT and UP arrow simultaneously for 3 seconds. The screen will show the Hardness as grains per gallon in blinking numbers.
- 2) To change the number, use the UP or DOWN arrows.
- 3) Press the NEXT button.
  - <u>Note:</u> 1 ppm tannin = 1 gpg of hardness.
    - 5 ppm of Nitrate = 1 gpg of hardness.
    - 5 ppm of Uranium = 1 gpg of hardness.

### Regeneration Day Override Setting (the factory default is 7)

- 1) The screen will show the Regeneration Day Override in blinking numbers.
- 2) To change the number, use the UP or DOWN arrows.
- 3) Press the NEXT button.

### Time of Regeneration Setting (the factory default is 2 AM)

- 1) The screen will show the Time of Regeneration in blinking numbers.
- 2) If Regeneration time change is desired, use the UP and DOWN arrows to set the Hour.
- 3) To change the Minutes, press NEXT, use the UP and DOWN arrows to set the Minutes
- 4) Press the NEXT button.

# NOTE: SALT SETTING AND CAPACITY ARE PRESET AT THE FACTORY.

### Final Check:

- 1. Fill the brine tank with Solar Salt and the Res-Up Feeders with Res-Up (one quart is provided).
- 2. Make sure the drain line connection meets all plumbing codes and that the drain line size can handle the backwash flow rate of the Tannin unit.
- 3. Make sure the Inlet and Outlet on the bypass valve are open.
- 4. Make sure the control valve timer is plugged into an electrical outlet with power 24 hours per day.
- 5. Check all piping for leaks.

### IMPORTANT NOTE:

The treated water alkalinity level will be slightly reduced by the Anion unit which decreases the pH level of the water.

You should consider installing pH control after this unit; it could be an acid neutralizer or chemical feed system.

We include a mixing valve to assist in blending treated and untreated water to achieve the water quality desired and simultaneously increase the alkalinity and pH. The mixing valve may have to remain closed because of the severity of the water condition. In that case, if pH is too low, then treatment would be required.

### Manual Regeneration:

# Note: For Anion units, if brine tank does not contain salt, fill with salt and wait at least 2 hours before regeneration.

To initiate manual regeneration immediately, press and hold the "REGEN" button for three seconds. The system will begin to regenerate immediately. **The request cannot be cancelled.** 

To initiate a manual regeneration at the preset delayed regeneration time, when the regeneration time option is set to "NORMAL" or "NORMAL + on 0", press and release "REGEN". The words "REGEN TODAY" will flash on the display to indicate that the system will regenerate at the preset delayed regeneration time. If you pressed "REGEN" in error, pressing the button again will cancel the request. **Note: If the regeneration time option is set to "on 0" there is no set delayed regeneration time so "REGEN TODAY" will not activate if "REGEN" button is pressed.** 

### Power Loss

If the power goes out for less than two hours, the system will automatically reset itself. If an extended power outage occurs, the time of day will flash on and off which indicates the time of day should be reset. The system will remember the rest.

### **Error Message**

If the word "ERROR" and a number are alternately flashing on the display, contact a service technician for help. This means the valve is unable to function properly.

### **BYPASS VALVE OPERATION**

#### Figure 1

### NORMAL OPERATION

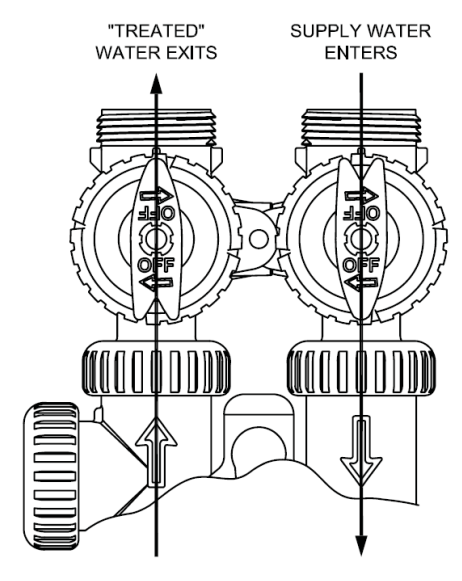

#### Figure 2

#### BYPASS OPERATION

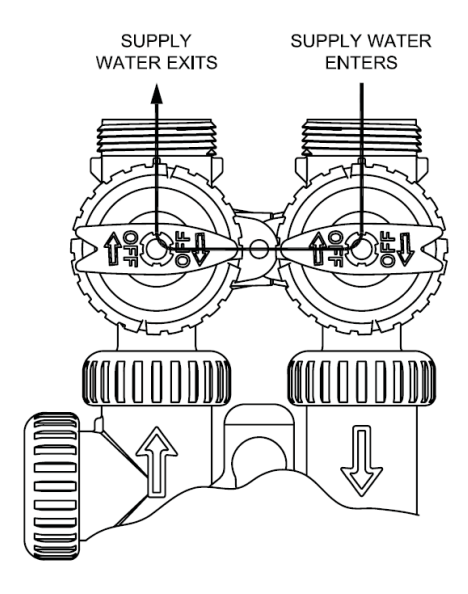

Figure 4

#### SHUT OFF MODE

NO WATER EXITS

SUPPLY WATER IS SHUT OFF FROM THE HOUSE AND THE VALVE

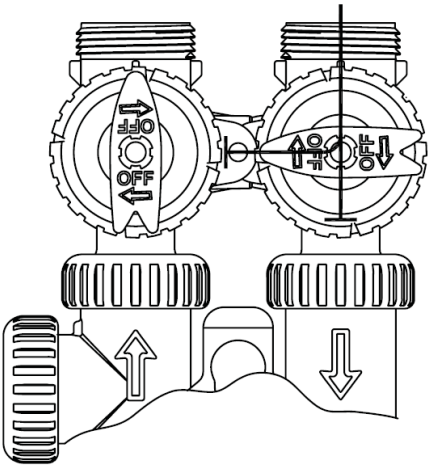

#### Figure 3

### **DIAGNOSTIC MODE**

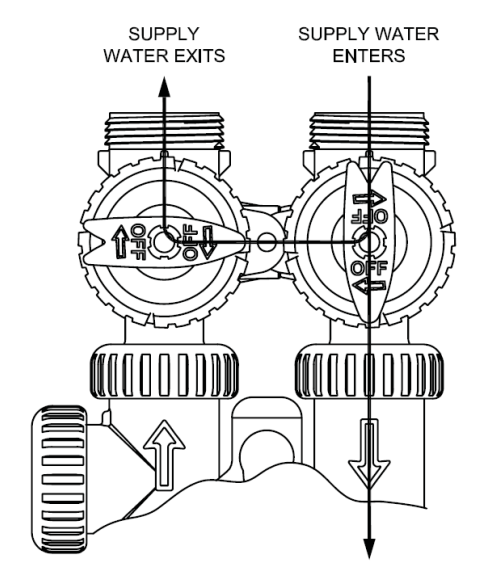

### **ERROR CODES**

### ERROR DESCRIPTIONS

(V3890MP-02 BOARD with 5800.0 Software)

| 101 | UNABLE TO START. Control not sensing valve movement with                             |  |  |
|-----|--------------------------------------------------------------------------------------|--|--|
|     | motor output energized.                                                              |  |  |
| 102 | #1 MAV/Stager #1 MOTOR STALLED. Unable to find proper park position.                 |  |  |
| 103 | #1 MAV/Stager #1 MOTOR RAN TOO LONG. Unable to find proper park position.            |  |  |
| 104 | #1 MAV/Stager #1 VALVE HOMING. Control unable to find the                            |  |  |
|     | HOME position of the valve                                                           |  |  |
|     |                                                                                      |  |  |
| 106 | #2 MAV/Stager #2 MOTOR RAN TOO LONG. Unable to find proper park position.            |  |  |
| 107 | #2 MAV/Stager #2 MOTOR STALLED. Unable to find proper park position.                 |  |  |
|     |                                                                                      |  |  |
| 109 | INVALID MOTOR STATE Control can no longer operate due to the                         |  |  |
|     | detection of an invalid motor state.                                                 |  |  |
|     |                                                                                      |  |  |
| 116 | #3 MAV/Stager #3 MOTOR RAN TOO LONG. Unable to find proper park position.            |  |  |
| 117 | #3 MAV/Stager #3 MOTOR STALLED. Unable to find proper park position.                 |  |  |
|     |                                                                                      |  |  |
| 126 | #4 MAV/Stager #4 MOTOR RAN TOO LONG. Unable to find proper park position.            |  |  |
| 127 | #4 MAV/Stager #4 MOTOR STALLED. Unable to find proper park position.                 |  |  |
|     |                                                                                      |  |  |
| 201 | INVALID REGEN STEP Control can no longer operate due to the detection                |  |  |
|     | of an invalid regeneration cycle step (Internal software error)                      |  |  |
|     |                                                                                      |  |  |
| 402 | POWER DOWN MEMORY Control can no longer operate due to a <u>check sum error</u>      |  |  |
| 400 | for the operational data and status section memory                                   |  |  |
| 403 | PROGRAM MEMORY Control can no longer operate due to a <u>check sum error</u>         |  |  |
| 101 | for the programming section memory                                                   |  |  |
| 404 | DIAGNOSTIC MEMORY Control can no longer operate due to a <u>check sum error</u>      |  |  |
| 105 | for the diagnostic section memory                                                    |  |  |
| 405 | HISTORY MEMORY Control can no longer operate due to a <u>check sum error</u> for the |  |  |
| 400 | history section memory                                                               |  |  |
| 406 | CONTACT MEMORY Control can no longer operate due to a <u>check sum error</u> for the |  |  |
|     | contact screen section memory.                                                       |  |  |

| 407 | STATUS RAM MEMORY FAILURE Control can no longer operate due to corrupted |
|-----|--------------------------------------------------------------------------|
|     | data detected in the operational and status section. Once generated      |
|     | the error mode is not entered nor an error display viewed.               |
|     | Instead previous (<6 hours) data is used                                 |
| 408 | DIAGNOSTIC RAM MEMORY FAILURE Control can no longer operate due to       |
|     | corrupted data detected in the diagnostic section. Once generated,       |
|     | the error mode is not entered nor an error display viewed.               |
|     | Instead previous (<6 hours) data is used.                                |
|     |                                                                          |
| 410 | CONFIG DOWNLOAD Configurator file downpoaded to the control was not      |
|     | originally uploaded from another control with the identical software.    |

### Troubleshooting

### **Problem:** Water conditioner fails to regenerate.

| Possible Cause                       | Solution                                  |
|--------------------------------------|-------------------------------------------|
| Power supply to MP-MCA control       | Determine reason for power                |
| has been interrupted.                | interruption and correct. Reset time of   |
|                                      | day.                                      |
| Water pressure lost.                 | Restore water pressure.                   |
| Corrupted programming of MP-         | Reprogram timer assembly.                 |
| MCA timer.                           |                                           |
| Defective MP-MCA timer.              | Replace timer assembly.                   |
| No salt in brine tank.               | Add salt and regenerate.                  |
| Manual bypass valve is open.         | Close manual bypass valve.                |
| Leak at riser pipe seal.             | Insure that riser pipe is properly        |
|                                      | sealed at o'ring seal. Inspect pipe for   |
|                                      | cracks.                                   |
| Insufficient brine.                  | Check brine float height and clean        |
|                                      | assembly if necessary. Check flow         |
|                                      | rate capabilities of safety float and air |
|                                      | check assembly.                           |
| Plugged injector or injector screen. | Inspect and clean injector and/or         |
|                                      | injector screen.                          |

### Problem: No Brine Draw

| Possible Cause                             | Solution                                                |
|--------------------------------------------|---------------------------------------------------------|
| Plugged injector or injector screen.       | Inspect and clean injector and/or                       |
|                                            | Injector screen.                                        |
| Insufficient water pressure.               | Increase water pressure above 25 psig (172kPa) minimum. |
| Corrupted programming of MP-<br>MCA timer. | Reprogram timer assembly.                               |
| Defective MP-MCA timer.                    | Replace timer assembly.                                 |
| Obstructed drain line.                     | Remove obstruction.                                     |

### Problem: Insufficient brine draw

| Possible Cause                         | Solution                              |
|----------------------------------------|---------------------------------------|
| Partially clogged injector or injector | Inspect and clean injector and/or     |
| screen.                                | injector screen assembly.             |
| Restricted flow rate in brine line.    | Check flow rate capabilities of the   |
|                                        | safety float/aircheck assembly.       |
| Insufficient water pressure.           | Increase water pressure above 25      |
|                                        | psig (172kPa) minimum.                |
| Excessive back pressure on             | Reduce drain line elevation to height |
| injector due to elevated drain line.   | of valve.                             |
| Damaged valve disk.                    | Replace all valve disks.              |
| Partially restricted drain line.       | Remove restriction.                   |

### **Problem:** Insufficient Refill to Brine Tank

| Possible Cause                      | Solution                                                            |
|-------------------------------------|---------------------------------------------------------------------|
| Brine refill control                | Remove and clean                                                    |
| Restricted flow rate in brine line. | Check flow rate capabilities of the safety float/aircheck assembly. |

### **Problem:** Excessive Water in Brine Tank

| Possible Cause                   | Solution                          |
|----------------------------------|-----------------------------------|
| Plugged drain line flow control. | Clean flow control.               |
| Plugged injector and/or injector | Inspect and clean injector and/or |
| screen                           | screen.                           |

### Problem: Loss of Media to Drain

| Possible Cause                     | Solution                         |
|------------------------------------|----------------------------------|
| No flow control installed in drain | Install drain line flow control. |
| line.                              |                                  |

### Problem: Leak to Drain

| Possible Cause                                   | Solution                                                               |
|--------------------------------------------------|------------------------------------------------------------------------|
| No flow control installed in drain               | Install drain line flow control.                                       |
| Insufficient water pressure.                     | Increase water pressure above 25 psig (172kPa) minimum.                |
| Damaged valve disk or obstruction in valve disk. | Inspect and if damaged, replace all valve disks or remove obstruction. |

### **Problem:** Loss of Water Pressure

| Possible Cause                      | Solution                                 |
|-------------------------------------|------------------------------------------|
| Fouled resin bed due to iron        | Clean control valve and mineral bed      |
| accumulation.                       | with cleaner.                            |
| Slots in riser pipe or laterals are | Inspect and clean distributor pipe slots |
| filled with resin fines.            | as needed.                               |

### Problem: Salt in Water to Service after Regeneration

| Possible Cause                         | Solution                             |  |
|----------------------------------------|--------------------------------------|--|
| Injector is too small for system size. | Install correct injector             |  |
| Brine draw time excessively long       | Increase water pressure above 25     |  |
| due to low water pressure.             | psig (172 kPa) minimum.              |  |
| Restricted drain line.                 | Remove drain line restriction.       |  |
| Insufficient rinse volume.             | Increase slow rinse time, fast rinse |  |
|                                        | time, or both.                       |  |
| Damaged valve disk.                    | Replace all valve disks.             |  |
| Plugged injector and/or injector       | Inspect and clean injector and/or    |  |
| screen.                                | injector screen.                     |  |

### **Problem:** Timer does not display time of day

| Possible Cause              | Solution                            |
|-----------------------------|-------------------------------------|
| AC Adapter unplugged        | Connect power                       |
| No electric power at outlet | Repair outlet or use working outlet |
| Defective AC Adapter        | Replace AC Adapter                  |
| Defective PC Board          | Replace PC Board                    |

Problem: Timer does not display correct time of day

| Possible Cause     | Solution                 |
|--------------------|--------------------------|
| Switched outlet    | Use uninterrupted outlet |
| Power Outage       | Reset time of day        |
| Defective PC Board | Replace PC Board         |

Problem: Control Valve regenerates at wrong time of day

| Possible Cause                 | Solution                               |  |
|--------------------------------|----------------------------------------|--|
| Power Outages                  | Reset control valve to correct time of |  |
|                                | day                                    |  |
| Time of day not set correctly  | Reset to correct time of day           |  |
| Time of regeneration incorrect | Reset regeneration time                |  |

### **Problem:** Control valve stalled in regeneration

| Possible Cause                   | Solution                            |  |
|----------------------------------|-------------------------------------|--|
| Motor not operating              | Replace motor                       |  |
| No electric power at outlet      | Repair outlet or use working outlet |  |
| Defective AC adapter             | Replace AC adapter                  |  |
| Defective PC board               | Replace PC board                    |  |
| Broken drive gear or drive cap   | Replace drive gear or drive cap     |  |
| assembly                         | assembly                            |  |
| Broken piston retainer           | Replace piston retainer             |  |
| Broken main or regenerate piston | Replace main or regenerate piston   |  |

Problem: Control valve does not regenerate automatically when UP and DOWN buttons are held and depressed

| Possible Cause                          | Solution                            |
|-----------------------------------------|-------------------------------------|
| AC adapter unplugged                    | Connect AC adapter                  |
| No electric power at outlet             | Repair outlet or use working outlet |
| Broken drive gear or drive cap assembly | Replace drive gear assembly         |
| Defective PC board                      | Replace PC board                    |

# **Problem:** Control valve does not regenerate automatically but does when UP and DOWN buttons are depressed and held

| Possible Cause     | Solution                             |
|--------------------|--------------------------------------|
| Defective PC board | Replace PC board                     |
| Set-up error       | Check control valve set-up procedure |

#### Refill Flow Control Assembly and Refill Port Plug

| Drawing No. | Order No. | Order No. Description Quantity |                                                 |
|-------------|-----------|--------------------------------|-------------------------------------------------|
| 1           | V3195-01  | WS1 Refill Port Plug Asy       | This part is required for backwash only systems |
| 2           | H4615     | Elbow Locking Clip             | 1                                               |
| 3           | H4628     | Elbow 3/8" Liquifit            | 1                                               |
| 4           | V3163     | 0-ring 019                     | 1                                               |
| 5           | V3165-01* | WS1 RFC Retainer Asy (0.5 gpm) | 1                                               |
| 6           | V3182     | WS1 RFC                        | 1                                               |
| 7           | V4144-01  | Elbow 3/8 Liquifit Asy w/RFC   | 1                                               |
| Not Shown   | V3552     | WS1 Brine Elbow Asy w/RFC      | Option                                          |
| Not Shown   | H4650     | Elbow 1/2" with nut and insert | Option                                          |

\*Assembly includes V3182 WS1 (0.5 gpm) RFC.

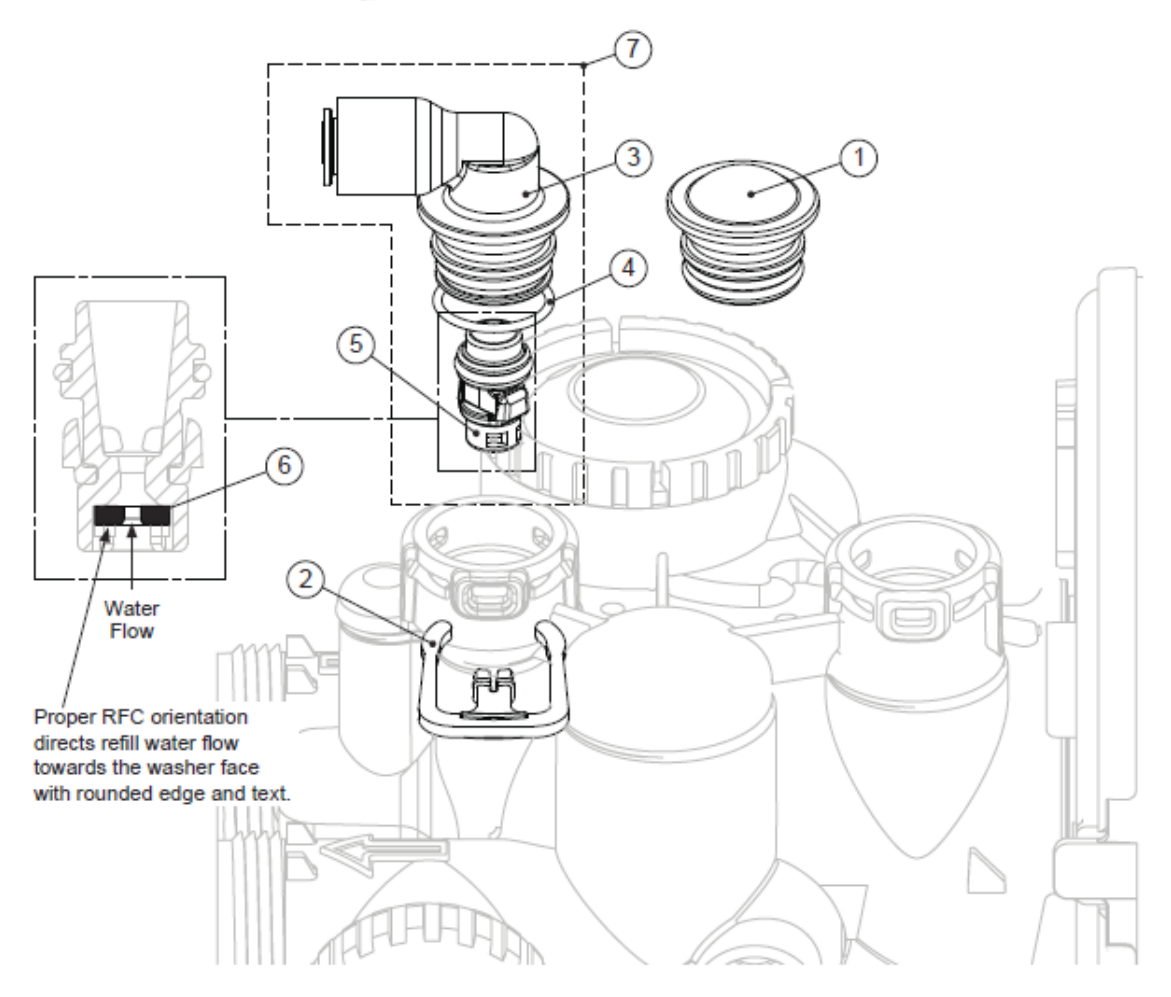

| Drawing No. | Order No. | Description                    | Quantity |
|-------------|-----------|--------------------------------|----------|
| 1           | V3176     | INJECTOR CAP                   | 1        |
| 2           | V3152     | O-RING 135                     | 1        |
| 3           | V3177-01  | INJECTOR SCREEN CAGE           | 1        |
| 4           | V3010-1Z  | WS1 INJECTOR ASY Z PLUG        | 1        |
|             | V3010-1A  | WS1 INJECTOR ASY A BLACK       |          |
|             | V3010-1B  | WS1 INJECTOR ASY B BROWN       |          |
|             | V3010-1C  | WS1 INJECTOR ASY C VIOLET      | ]        |
|             | V3010-1D  | WS1 INJECTOR ASY D RED         |          |
|             | V3010-1E  | WS1 INJECTOR ASY E WHITE       |          |
| 5           | V3010-1F  | WS1 INJECTOR ASY F BLUE        | 1        |
|             | V3010-1G  | WS1 INJECTOR ASY G YELLOW      | ]        |
|             | V3010-1H  | WS1 INJECTOR ASY H GREEN       |          |
|             | V3010-1I  | WS1 INJECTOR ASY I ORANGE      | ]        |
|             | V3010-1J  | WS1 INJECTOR ASY J LIGHT BLUE  | ]        |
|             | V3010-1K  | WS1 INJECTOR ASY K LIGHT GREEN |          |
| Not Shown   | V3170     | O-RING 011                     | *        |
| Not Shown   | V3171     | O-RING 013                     | *        |

#### Injector Cap, Injector Screen, Injector, Plug and O-Ring

\* The injector plug and the injector each contain one 011 (lower) and 013 (upper) o-ring.

Note: For upflow position, injector is located in the up hole and injector plug is in the other hole. WS1 and WS1.25 upflow bodies are identified by having the DN marking removed. Upflow option is not applicable to EE, EI, or TC control valves. For a filter that only backwashes, injector plugs are located in both holes.

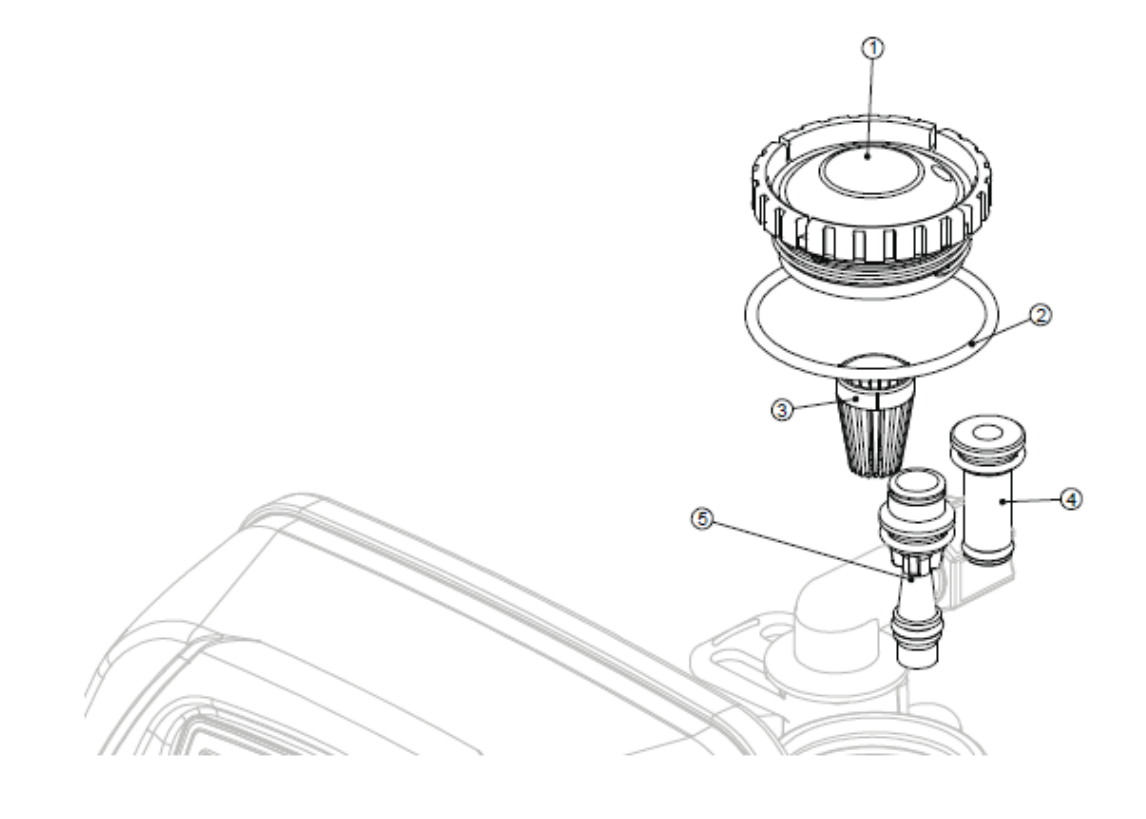

#### MP Front Cover and Drive Assembly

| Drawing No. | Order No.       | Description                      | Quantity           |  |
|-------------|-----------------|----------------------------------|--------------------|--|
| 1           | V3371-01        | WS1MR FRONT COVER ASSEMBLY       | 1                  |  |
| 2           | V3107-01        | WS1 MOTOR                        | 1                  |  |
| 3           | V3106-01        | WS1 DRIVE BRACKET & SPRING CLIP  | 1                  |  |
| 4           | V3890MP-02BOARD | WS1THRU2L/2 MP PCB XMEGA REPLACE | 1                  |  |
| 5           | V3110           | WS1 DRIVE REDUCING GEAR 12X36    | 3                  |  |
| 6           | V3109           | WS1 DRIVE GEAR COVER             |                    |  |
| NOT SHOWN   | V3186           | WS1 AC ADAPTER 120V-12V          | 1                  |  |
| NOT SHOWN   | V3186-01        | WS1 AC ADAPTER CORD ONLY         | 1                  |  |
| NOT SHOWN   | V3372           | WS1MR DRIVE BACK PLATE           | DRIVE BACK PLATE 1 |  |
| NOT SHOWN   | V3463           | WS1MR QUARTER TURN FASTENERS     | 2                  |  |
| NOT SHOWN   | V3466           | O-RING 008                       | 2                  |  |

Refer to Control Valve Service Manual for other drawings and part numbers.

| AC Adapter       | U.S.     |
|------------------|----------|
| Supply Voltage   | 120 V AC |
| Supply Frequency | 60 Hz    |
| Output Voltage   | 12 V AC  |
| Output Current   | 500 mA   |

Relay Specifications: 12V DC Relay with a coil resistance not less than 80 ohms. If mounting the relay under the cover check for proper mounting location dimensions on the backplate.

| Wiring For Correct On/Off Operation |        |  |  |
|-------------------------------------|--------|--|--|
| PC Board Relay Terminal Block Relay |        |  |  |
| RLY 1                               | Coil - |  |  |
| V +                                 | Coil + |  |  |
| RLY 2                               | Coil - |  |  |

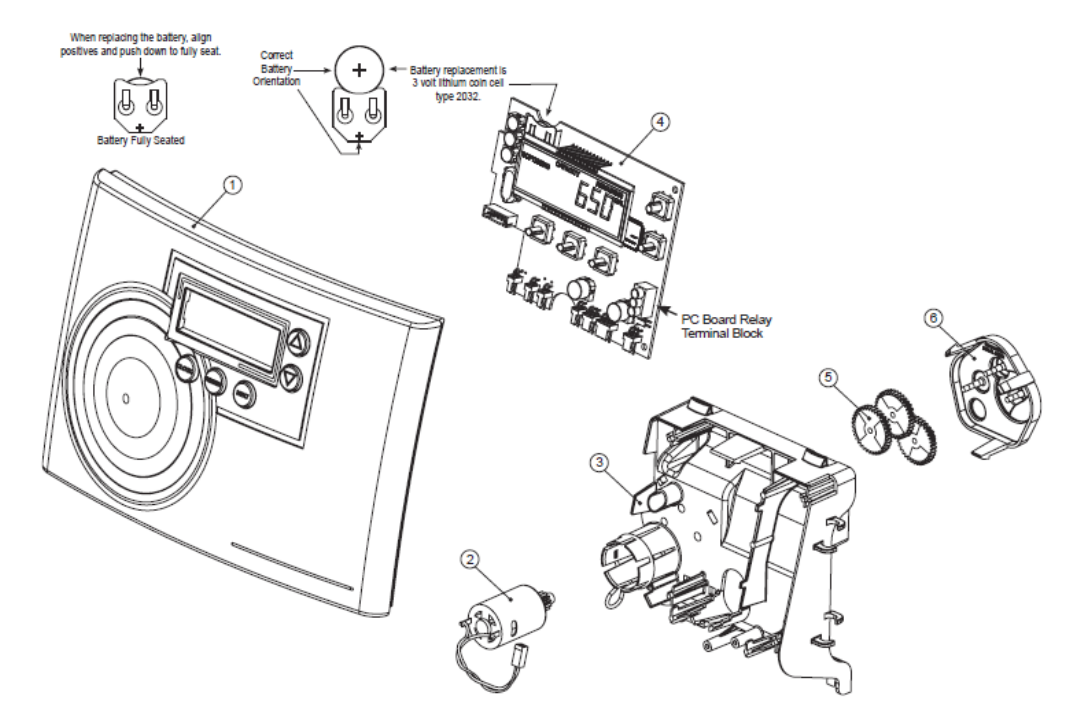

| Drawing No. | Order No.  | Description                      | Quantity |
|-------------|------------|----------------------------------|----------|
| 1           | V3005      | WS1 Spacer Stack Assembly        | 1        |
| 2           | V3004      | Drive Cap ASY                    | 1        |
| 3           | V3372      | WS1MR Drive Back Plate           | 1        |
| 4           | V3011      | WS1 Piston Downflow ASY          | 1        |
| 5           | V3174      | WS1 Regenerant Piston            | 1        |
| 6           | V3135      | O-ring 228                       | 1        |
| 7           | V3180      | O-ring 337                       | 1        |
| 8           | V3105      | O-ring 215 (Distributor Tube)    | 1        |
| 9           | V3466      | O-ring 008                       | 2        |
| 10          | V3463      | WS1MR Quarter Turn Fasteners     | 2        |
| Not Shown   | V3001      | WS1 Body ASY Downflow            |          |
|             | V3001-02   | WS1 Mixing Valve Body ASY        | ,        |
|             | V3001UP    | WS1 Body ASY Upflow              | 1        |
|             | V3001-02UP | WS1 Mixing Valve Body Upflow ASY |          |
| Not Shown   | V3013      | WS1 Mixing Valve ASY             | 1        |

Note: The regenerant piston is not used in backwash only applications.

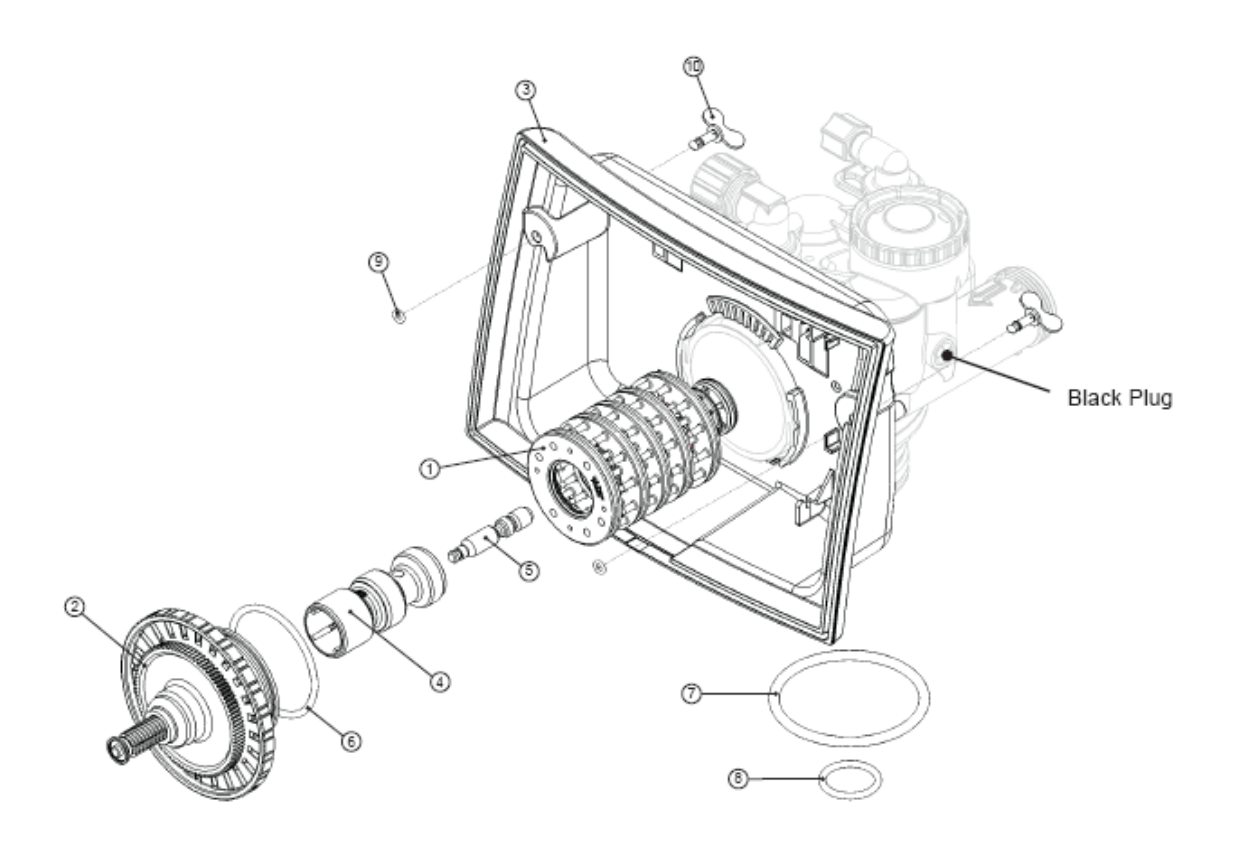

| Drawing No. | Order No. | Description     | Quantity |  |  |
|-------------|-----------|-----------------|----------|--|--|
| 1           | V3151     | WS1 Nut 1" QC   | 1        |  |  |
| 2           | V3003*    | WS1 Meter ASY   | 1        |  |  |
| 3           | V3118-01  | WS1 Turbine ASY | 1        |  |  |
| 4           | V3105     | O-ring 215      | 1        |  |  |

Water Meter, Meter Plug and Mixing Valve

\* Order number V3003 includes V3118-01 WS1 Turbine Asy and V3105 O-ring 215.

WS1 Meter Plug ASY

Mixing Valve

1

Optional

5

6

V3003-01

V3013

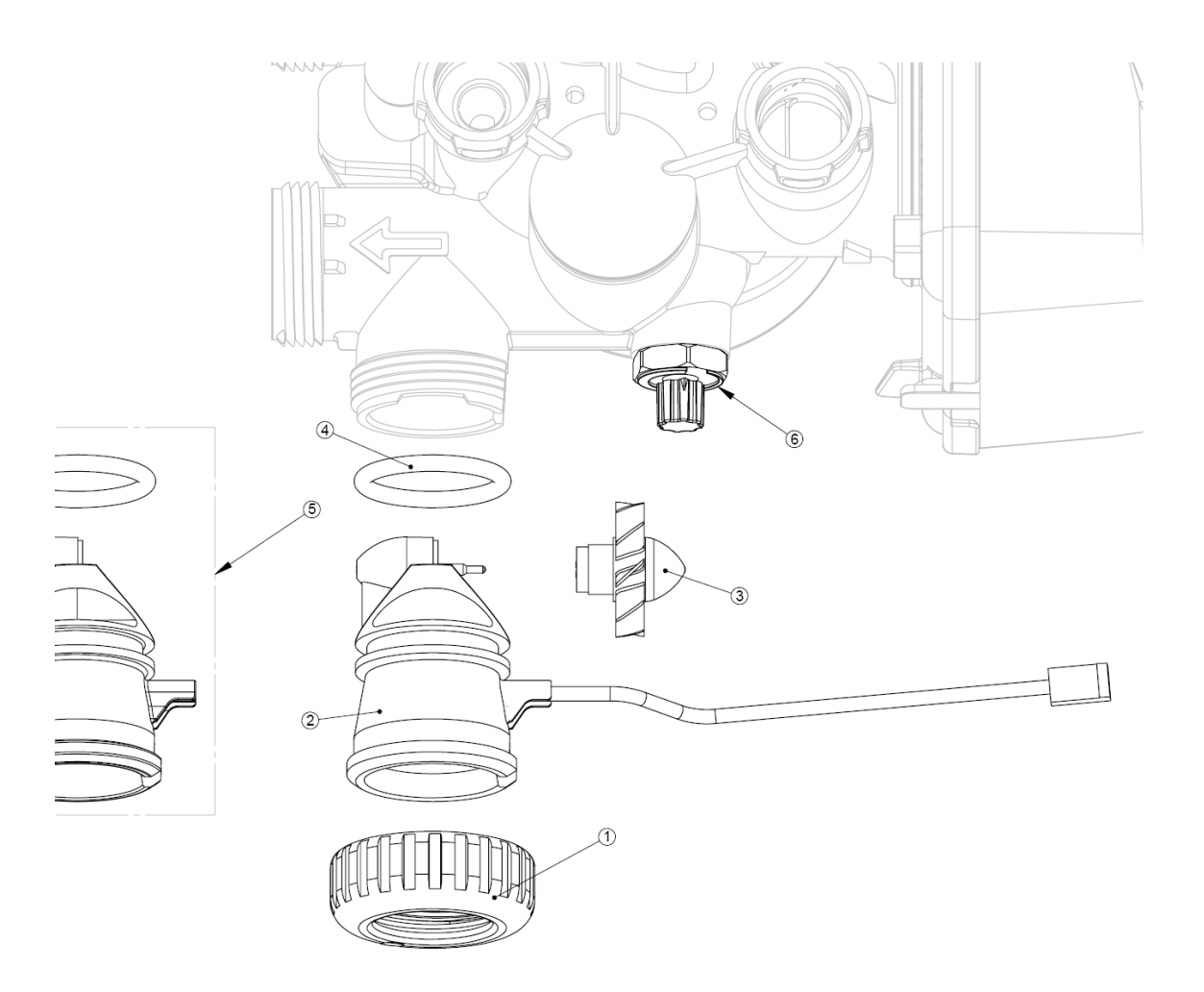

### Table of Contents

| Page | Торіс                              | Description                          |
|------|------------------------------------|--------------------------------------|
| 1    | Model # and Packaging              | Packaging Information                |
|      | Component Packaging                | Packaging Description                |
|      | System Media                       | Media Packaging                      |
|      | Anion System                       | System Positioning                   |
|      | MP-MCA Control Valve               | Attaching Valve to Tank              |
| 2    | MP-MCA Control Valve, cont'd       | Attaching Valve, cont'd              |
| 3    | MP-MCA Control Valve, cont'd       | Attaching Valve, cont'd              |
|      | Service & Drain Piping             | Drain Piping                         |
| 4    | Service & Drain Piping, cont'd     | Drain Piping, cont'd                 |
| 5    | System Schematic                   | Piping Layout                        |
|      | System Specification               | Flow rates and salt usage            |
| 6    | Electrical Supply                  | Electrical Requirements              |
|      | Brine Tank / Brine Tubing          | Brine tank w/shut off                |
| 7    | Filling unit with Water            | Details for Filling with Water       |
| 8    | MP-MCA-Control Valve Timer         | Setting the timer, cont'd            |
| 9    | Final Check                        | Final Installation Check             |
|      | Mixing Valve                       | Mixing Valve instructions            |
| 10   | Manual Regeneration                | Instructions for Manual Regeneration |
|      | Power loss/ Error codes            | "What if" Instructions               |
| 11   | Bypass                             | Bypass Operation                     |
| 12   | Error Code Troubleshooting         | Problem/ Cause / Solution            |
| 13   | Error Code Troubleshooting, cont'd | Problem/ Cause / Solution, cont'd    |
| 14   | Troubleshooting                    | Problem/ Cause / Solution            |
| 15   | Troubleshooting                    | Problem/ Cause / Solution            |
| 16   | Troubleshooting                    | Problem/ Cause / Solution            |
| 17   | Troubleshooting                    | Problem/ Cause / Solution            |
| 18   | Troubleshooting                    | Problem/ Cause / Solution            |
| 19   | Valve Parts List                   | Part Numbers List                    |
| 20   | Valve Parts List                   | Part Numbers List                    |
| 21   | Valve Parts List                   | Part Numbers List                    |
| 22   | Valve Parts List                   | Part Numbers List                    |
| 23   | Valve Parts List                   | Part Numbers List                    |
| 24   | Warranty                           | Warranty                             |

### **MP-MCA ANION**

### **NORMAL VIEW**

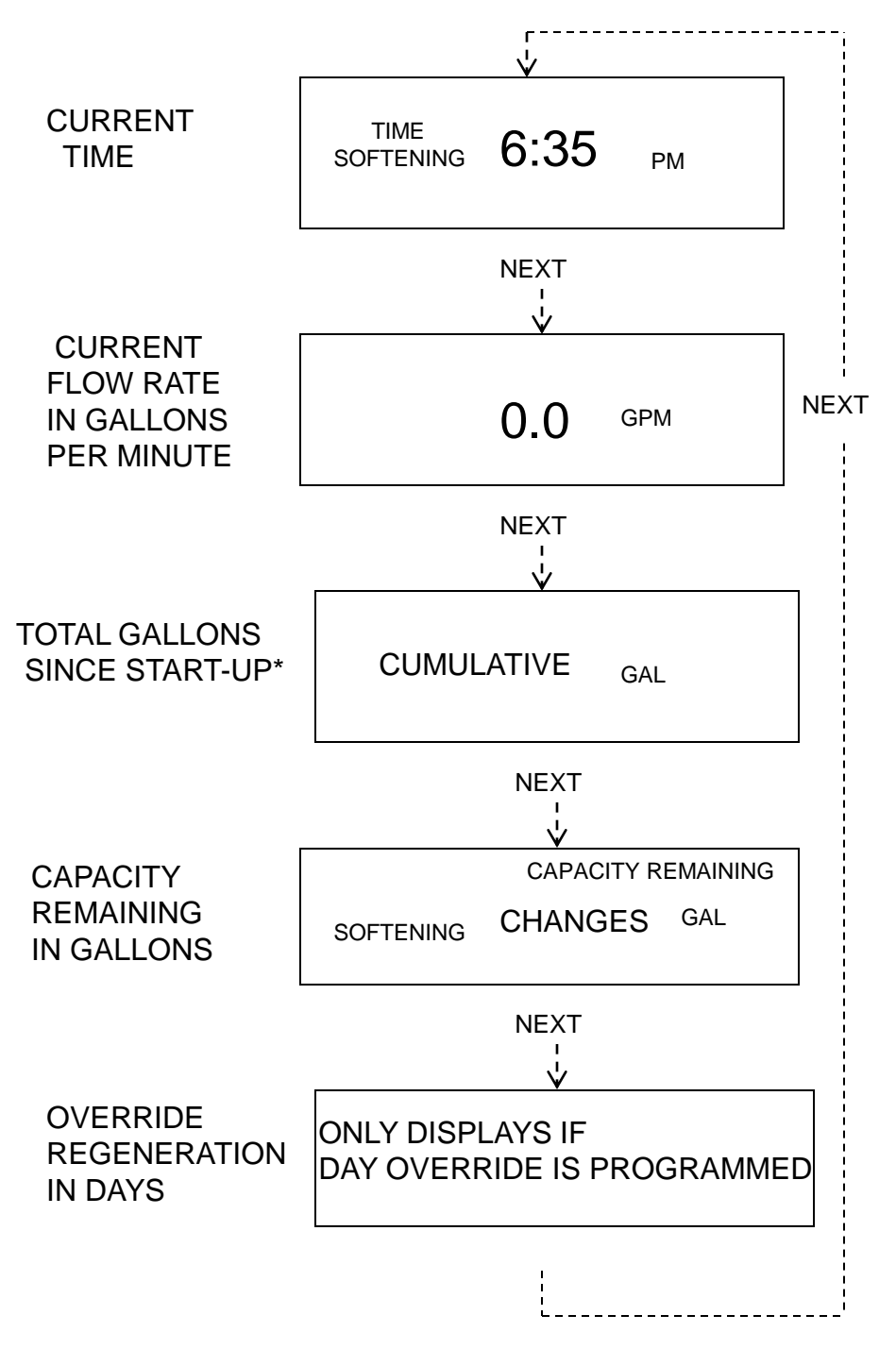

\*RESET TO "0" BY PRESSING "CLOCK" AND "REGEN" FOR 3 SECONDS

![](_page_26_Figure_0.jpeg)

### SET TIME CLOCK

![](_page_26_Figure_2.jpeg)

# REFERENCE ONLY VALVE PROGRAMING

![](_page_27_Figure_1.jpeg)

# REFERENCE ONLY VALVE PROGRAMING

![](_page_28_Figure_1.jpeg)

### MANUAL REGENERATION

REGEN

PRESS ONCE FOR NEXT REGEN TIME PRESS AGAIN TO CANCEL REGENERATION PRESS AND HOLD FOR 3 SECONDS FOR IMMED PRESS IN REGEN TO ADVANCE TO NEXT CYCLE

## LOCKING SETTINGS

AFTER SETTING A VALUE...

LOCK/UNLOCK:

![](_page_29_Picture_6.jpeg)

## **MCA BOARD**

# VALVE HISTORY

![](_page_30_Figure_2.jpeg)

![](_page_30_Figure_3.jpeg)

### **ERROR CODES**

#### ERROR DESCRIPTIONS

#### (V3890MP-02 BOARD with 5800.0 Software)

|   | 101  | UNABLE TO START. Control not sensing valve movement with                             |  |
|---|------|--------------------------------------------------------------------------------------|--|
| _ |      | motor output energized.                                                              |  |
|   | 102  | #1 MAV/Stager #1 MOTOR STALLED. Unable to find proper park position.                 |  |
|   | 103  | #1 MAV/Stager #1 MOTOR RAN TOO LONG. Unable to find proper park position.            |  |
|   | 104  | #1 MAV/Stager #1 VALVE HOMING. Control unable to find the                            |  |
| L |      | HOME position of the valve                                                           |  |
|   |      |                                                                                      |  |
|   | 106  | #2 MAV/Stager #2 MOTOR RAN TOO LONG. Unable to find proper park position.            |  |
|   | 107  | #2 MAV/Stager #2 MOTOR STALLED. Unable to find proper park position.                 |  |
|   | 4.00 |                                                                                      |  |
|   | 109  | INVALID MOTOR STATE Control can no longer operate due to the                         |  |
|   |      | detection of an invalid motor state.                                                 |  |
| Г | 110  |                                                                                      |  |
|   | 116  | #3 MAV/Stager #3 MOTOR RAN TOO LONG. Unable to find proper park position.            |  |
| · | 11/  | #3 MAV/Stager #3 MOTOR STALLED. Unable to find proper park position.                 |  |
| Г | 120  |                                                                                      |  |
|   | 120  | #4 MAV/Stager #4 MOTOR RAN TOO LONG. Unable to find proper park position.            |  |
| L | 127  | #4 MAV/Stager #4 MOTOR STALLED. Unable to find proper park position.                 |  |
|   | 201  | INVALID RECENTER Control on an increase the second states of                         |  |
|   | 201  | of an invalid reconception and other (later to the detection                         |  |
|   |      | of an invalid regeneration cycle step (internal software error)                      |  |
| ſ | 402  | POWER DOWN MEMORY Control can no longer operate due to a check sum error             |  |
|   |      | for the operational data and status section memory                                   |  |
|   | 403  | PROGRAM MEMORY Control can no longer operate due to a check sum error                |  |
|   |      | for the programming section memory                                                   |  |
|   | 404  | DIAGNOSTIC MEMORY Control can no longer operate due to a check sum error             |  |
|   |      | for the diagnostic section memory                                                    |  |
|   | 405  | HISTORY MEMORY Control can no longer operate due to a <u>check sum error</u> for the |  |
|   |      | history section memory                                                               |  |
|   | 406  | CONTACT MEMORY Control can no longer operate due to a check sum error for the        |  |
|   |      | contact screen section memory.                                                       |  |

| 407 | STATUS RAM MEMORY FAILURE Control can no longer operate due to corrupted |
|-----|--------------------------------------------------------------------------|
|     | data detected in the operational and status section. Once generated      |
|     | the error mode is not entered nor an error display viewed.               |
|     | Instead previous (<6 hours) data is used                                 |
| 408 | DIAGNOSTIC RAM MEMORY FAILURE Control can no longer operate due to       |
|     | corrupted data detected in the diagnostic section. Once generated,       |
|     | the error mode is not entered nor an error display viewed.               |
|     | Instead previous (<6 hours) data is used.                                |
|     |                                                                          |
| 410 | CONFIG DOWNLOAD Configurator file downpoaded to the control was not      |
|     | originally uploaded from another control with the identical software.    |